## STANDAR KOMPETENSI

Menggunakan perangkat lunak pengolah angka untuk menghasilkan informasi

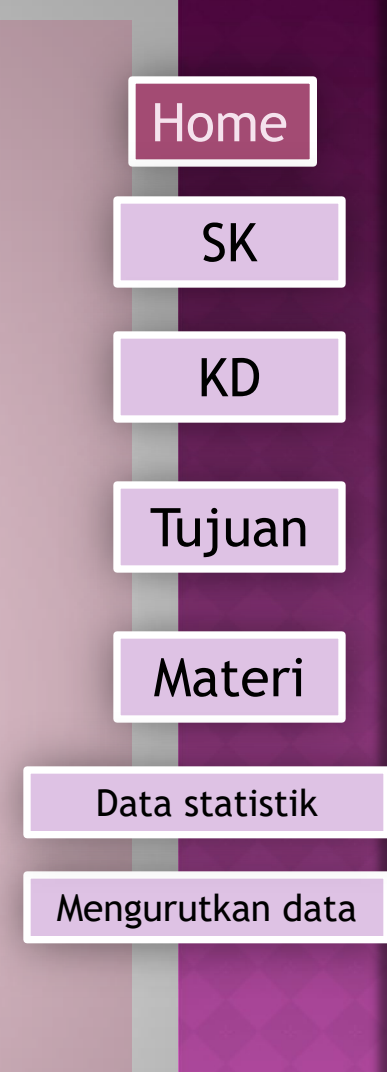

## KOMPETENSI DASAR

Mengolah dokumen pengolah angka dengan variasi teks, tabel, grafik, gambar, dan diagram untuk menghasilkan informasi

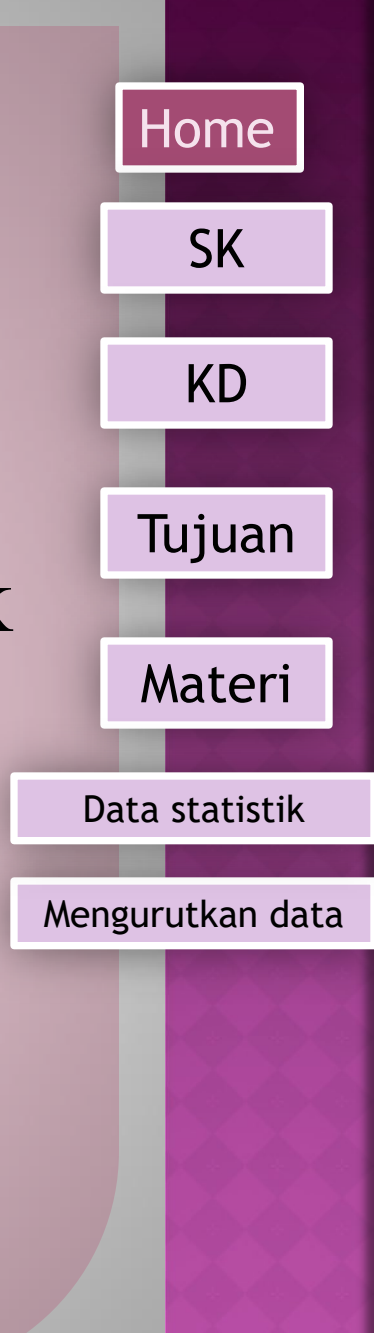

# TUJUAN PEMBELAJARAN

Setelah proses belajar mengajar diharapkan siswa dapat

- •Memasukan formula (fungsi)
- Menghitung jumlah data dari sebuah table
  Menghitung rata-rata dari sebuah data dalam table
- •Mencari banyaknya data dengan criteria tertentu
- •Menentukan nilai terkecil dari sebuah data
- Menentukan nilai terbesar dari sebuah data
- Memfilter data
- Mengurutkan data dengan menggunakan ikon atau menu secara descending
- Mengurutkan data dengan menggunakan ikon atau menu secara ascending

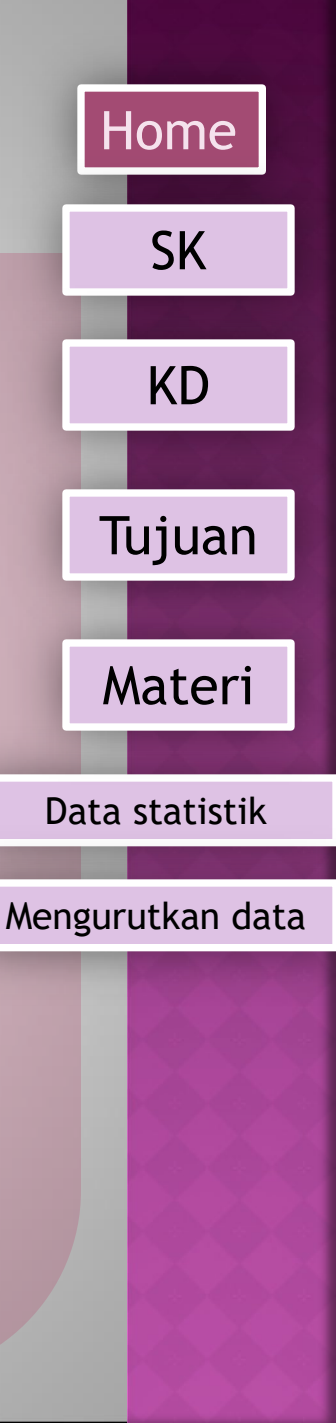

# MENGOLAH DATA ANGKA DENGAN STATISTIK

Home

SK

KD

Pengolah data angka umumnya melibatkan perhitungan fungsi (formula)

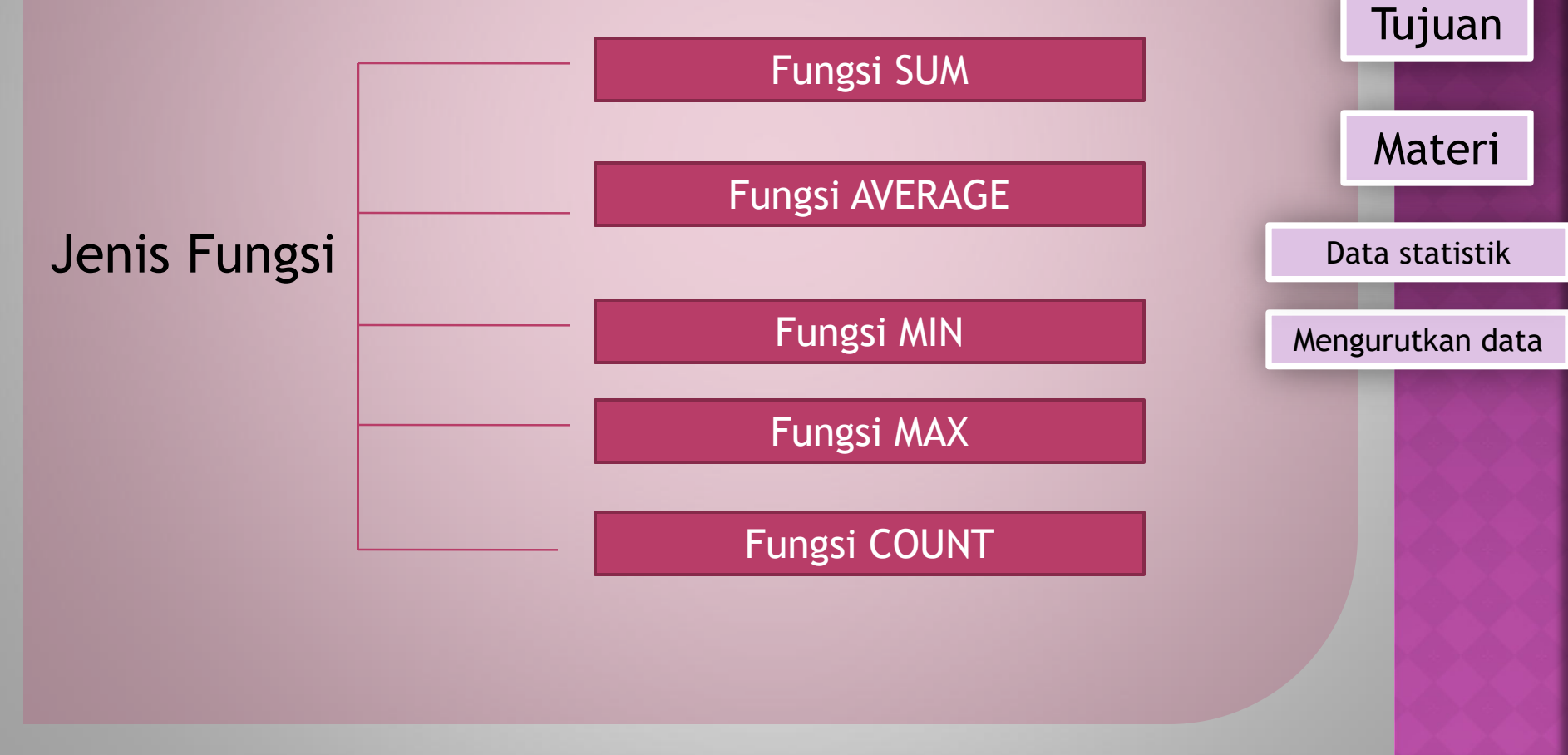

### Fungsi SUM

Fungsi SUM digunakan untuk menjumlahkan nilai data numerik pada beberapa sel atau range terpilih.

Bentuk Umum dari Fungsi SUM adalah sbb :

=SUM(range data)

|   | A4  |   |   |   |
|---|-----|---|---|---|
|   | A   | В | С | D |
| 1 | 100 |   |   |   |
| 2 | 200 |   |   |   |
| 3 | 300 |   |   |   |
| 4 | 600 |   |   |   |
| 5 |     |   |   |   |

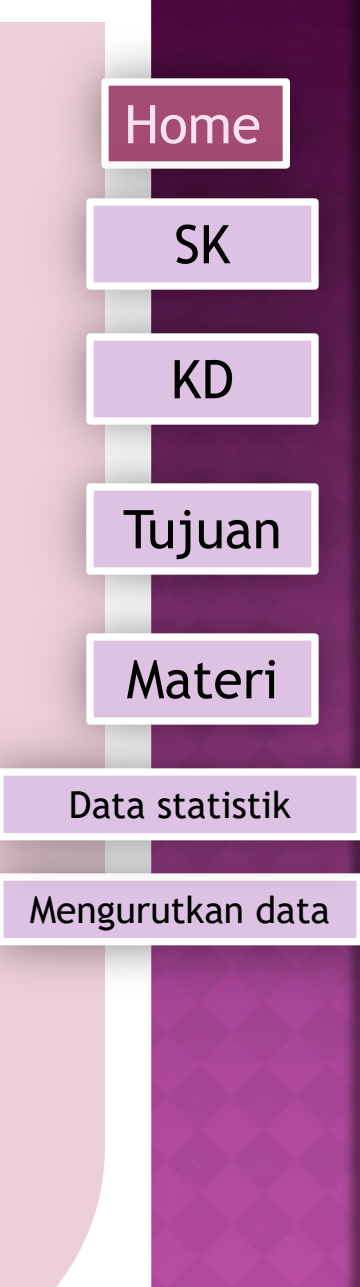

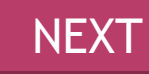

#### **Fungsi AVERAGE**

Fungsi average digunakan untuk menghitung rerata dari isi sel (Range data) yang berisi data numerik. Bentuk Umum dari Fungsi AVERAGE adalah sbb :

=AVERAGE(range data)

| A4 🔻 |     |   | f <sub>∗</sub> =AVERAGE(A1:A3) |   |  |  |  |
|------|-----|---|--------------------------------|---|--|--|--|
|      | Α   | В | С                              | D |  |  |  |
| 1    | 100 |   |                                |   |  |  |  |
| 2    | 200 |   |                                |   |  |  |  |
| 3    | 300 |   |                                |   |  |  |  |
| 4    | 200 |   |                                |   |  |  |  |
| 5    |     |   |                                |   |  |  |  |

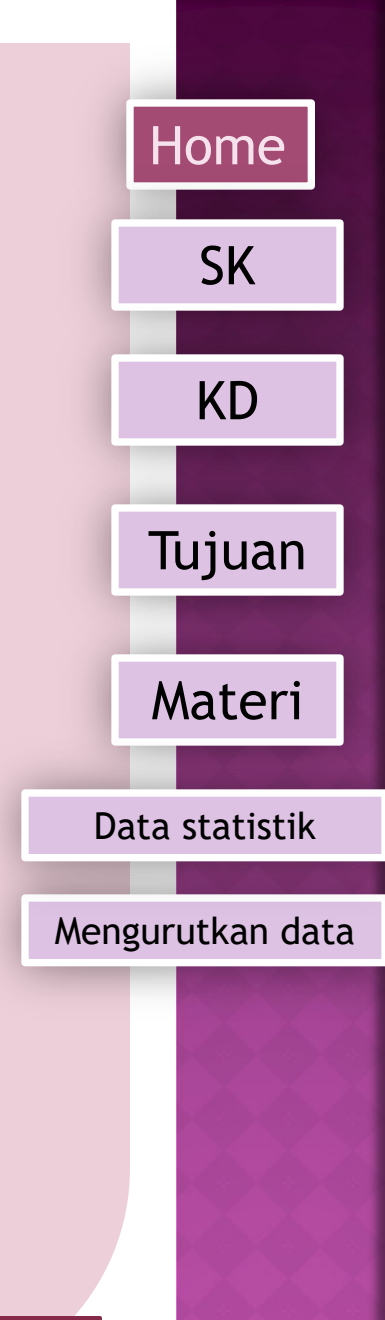

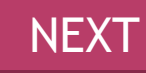

Fungsi MIN Fungsi MIN digunakan untuk menentukan nilai terendah dari isian sel (Range data) yang terisi data numerik. Bentuk Umum dari Fungsi MIN adalah sbb :

=MIN(range data)

|   | A4  | ★ =MIN(A1:A3) |   |   |  |
|---|-----|---------------|---|---|--|
|   | А   | В             | С | D |  |
| 1 | 100 |               |   |   |  |
| 2 | 200 |               |   |   |  |
| 3 | 300 |               |   |   |  |
| 4 | 100 |               |   |   |  |
| 5 |     |               |   |   |  |

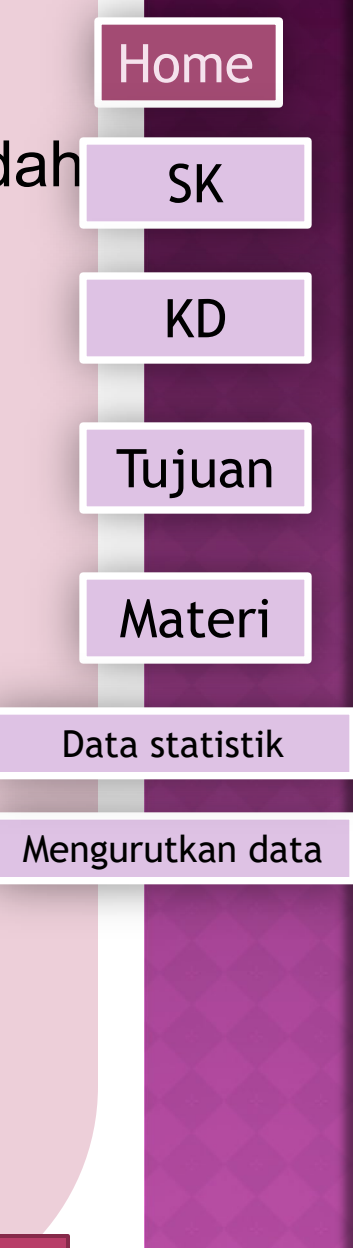

BACK

NEXT

**Fungsi MAX** Fungsi Max digunakan untuk menentukan nilai tertinggi dari isian sel (Range data) yang berisi data numerik. Bentuk Umum dari Fungsi MAX adalah sbb :

=Max(range data)

|   | A4  | • | A1:A3) |   |
|---|-----|---|--------|---|
|   | А   | В | С      | D |
| 1 | 100 |   |        |   |
| 2 | 200 |   |        |   |
| 3 | 300 | - |        |   |
| 4 | 300 |   |        |   |
| 5 |     |   |        |   |

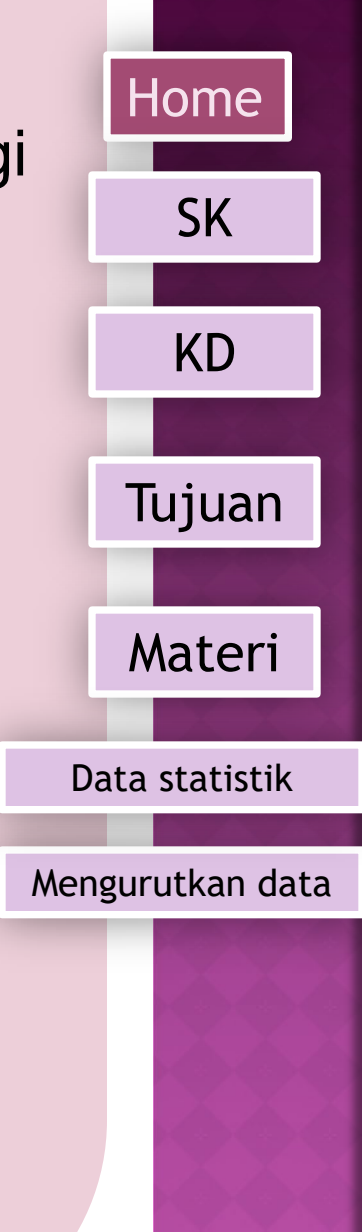

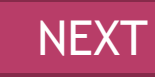

Fungsi COUNT Fungsi Count digunakan untuk menghitung Jumlah sel (Range) yang berisi data numerik. Bentuk Umum dari Fungsi COUNT adalah sbb :

=COUNT(range data)

|    | A4  | ▼ | fx =COUN | VT(A1:A3) |
|----|-----|---|----------|-----------|
|    | А   | В | С        | D         |
| 1  | 100 |   |          |           |
| 2  | 200 |   |          |           |
| 3  | 300 |   |          |           |
| 4  | 3   |   |          |           |
| Ę. |     |   |          |           |

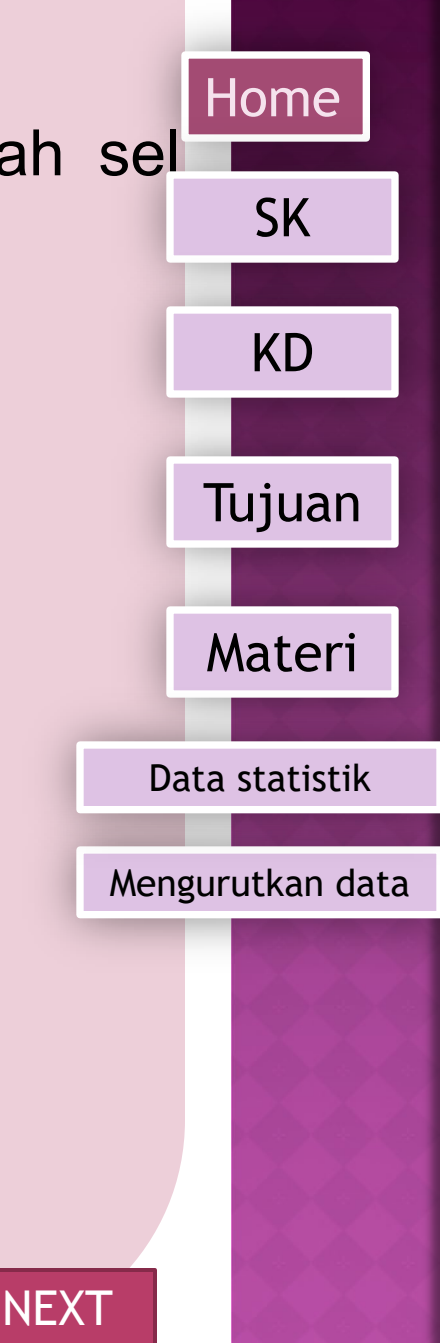

#### SOAL PRAKTIK

| No                    | Nama Siswa | Nilai Harian |         |         |        | Rata-rata | Nilai    | Nilai |  |
|-----------------------|------------|--------------|---------|---------|--------|-----------|----------|-------|--|
|                       |            | Nilai 1      | Nilai 2 | Nilai 3 | Jumlah |           | Semester | Akhir |  |
| 1                     | Harun      | 55           | 50      | 80      | 185.0  | 61.7      | 78       | 68.2  |  |
| 2                     | Dahlan     | 50           | 60      | 60      | 170.0  | 56.7      | 65       | 60.0  |  |
| 3                     | Yunus      | 87           | 86      | 96      | 269.0  | 89.7      | 92       | 90.6  |  |
| 4                     | Lukman     | 65           | 68      | 75      | 208.0  | 69.3      | 74       |       |  |
| 5                     | Sugianto   | 66           | 70      | 72      | 208.0  | 69.3      | 71       | 70.0  |  |
| 6                     | Ratna      | 76           | 55      | 75      | 206.0  | 68.7      | 56       | 63.6  |  |
| 7                     | Tomy       | 55           | 45      | 60      | 160.0  | 53.3      | 90       | 68.0  |  |
| 8                     | Ruslan     | 89           | 90      | 91      | 270.0  | 90.0      | 90       | 90.0  |  |
| 9                     | Fery       | 35           | 65      | 75      | 175.0  | 58.3      | 80       | 67.0  |  |
| 10                    | Nora       | 45           | 50      | 88      | 183.0  | 61.0      | 72       | 65.4  |  |
| Jumla                 | h Siswa    |              |         |         |        |           |          |       |  |
| Nilai Akhir Tertinggi |            |              |         |         |        |           |          |       |  |
| Nilai Akhir Terrendah |            |              |         |         |        |           |          |       |  |
| Rata-r                | ata Kelas  |              |         |         |        |           |          |       |  |

Home SK KD Tujuan Materi Data statistik

Mengurutkan data

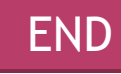

## MENGURUTKAN DAN MENYARING DATA

Ms Excell menyediakan fasilitas pengurutan (*Sort*) data pada table. Pengurutan data tersebut dapat berdasarkan urutan abjad, angka, maupun tanggal.

- Langkah pengurutan data pada table
- 1. Sorot/Blok seluruh data table
- 2. Klik menu Data
- 3. Klik icon Sort,

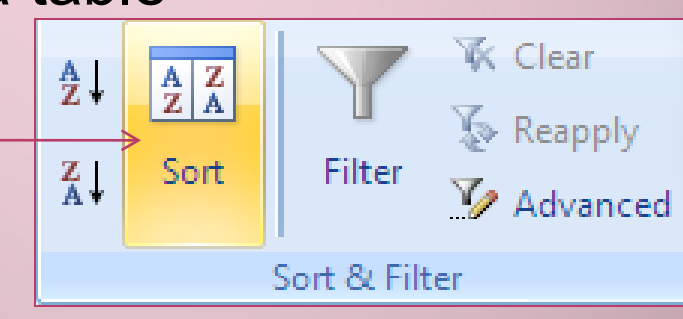

Home

SK

KD

Tujuan

Materi

Data statistik

Mengurutkan data

NEX<sup>1</sup>

sehingga muncul tampilan kotak dialog Sort

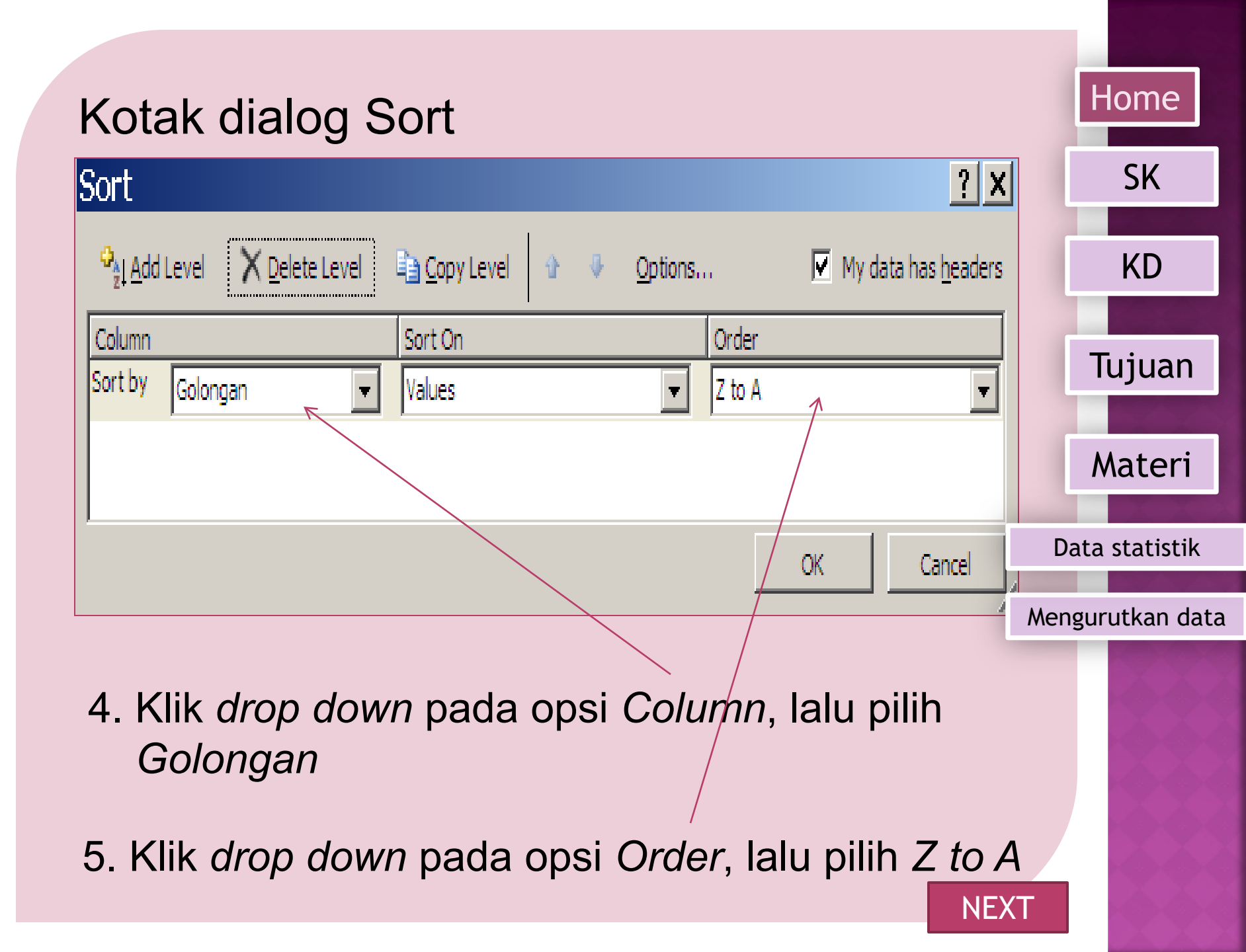

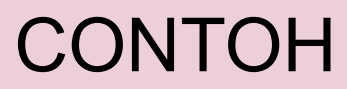

|    |     |            |          |            |           |          |              |   | SK               |
|----|-----|------------|----------|------------|-----------|----------|--------------|---|------------------|
|    | Α   | В          | С        | D          | E         | F        | G            | Н |                  |
| 1  |     | DATA       |          |            |           |          |              |   |                  |
| 2  |     |            |          |            |           |          |              |   | KD               |
|    | Ne  | Tanggal    | Nama     | Status     | Destau    | Colonia  | Call Daliali |   |                  |
| 3  | INO | Masuk      | Karyawan | Perkawinan | bagian    | Golongan | Gaji Pokok   |   | Tujuan           |
| 4  | 1   | 01/02/1985 | Puji     | Kawin      | Keuangan  | Ш        | Rp 890.000   |   | Tujuan           |
| 5  | 2   | 12/04/1988 | Sinta    | Kawin      | Produksi  | Π        | Rp 750.000   |   |                  |
| 6  | 3   | 02/05/1989 | Lia      | Tidak      | Pemasaran | Ш        | Rp 790.000   |   | Materi           |
| 7  | 4   | 12/12/1990 | Wiwied   | Kawin      | Produksi  | II       | Rp 780.000   |   |                  |
| 8  | 5   | 02/07/1989 | Aton     | Kawin      | Pemasaran | IV       | Rp 900.000   |   |                  |
| 9  | 6   | 20/06/1990 | Ida      | Kawin      | Keuangan  | I        | Rp 700.000   |   | Data statistik   |
| 10 | 7   | 12/07/1988 | Anik     | Tidak      | Pemasaran | IV       | Rp 850.000   |   |                  |
| 11 | 8   | 13/11/1987 | Era      | Tidak      | Umum      | II       | Rp 700.000   | Ν | Nengurutkan data |
| 12 | 9   | 25/08/1988 | Cindy    | Kawin      | Umum      | Ш        | Rp 730.000   |   |                  |
| 13 | 10  | 21/09/1986 | Iroh     | Tidak      | Keuangan  | Π        | Rp 800.000   |   |                  |
| 14 |     |            |          |            |           |          |              |   |                  |

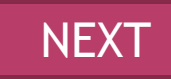

Home

## MENGGUNAKAN FASILITAS DATA FILTER

Kadangkala kita ingin memfilter atau menyaring data berdasarkan kriteria tertentu. Hal ini dapat dengan mudah dilakukan menggunakan fasilitas Data Filter

Langkah yang perlu dilakukan adalah sebagai berikut.

- 1. Klikkan mouse pada sembarang sel dalam data.
- 2. Kliklah menu Data.
- 3. Pilihlah Filter.~

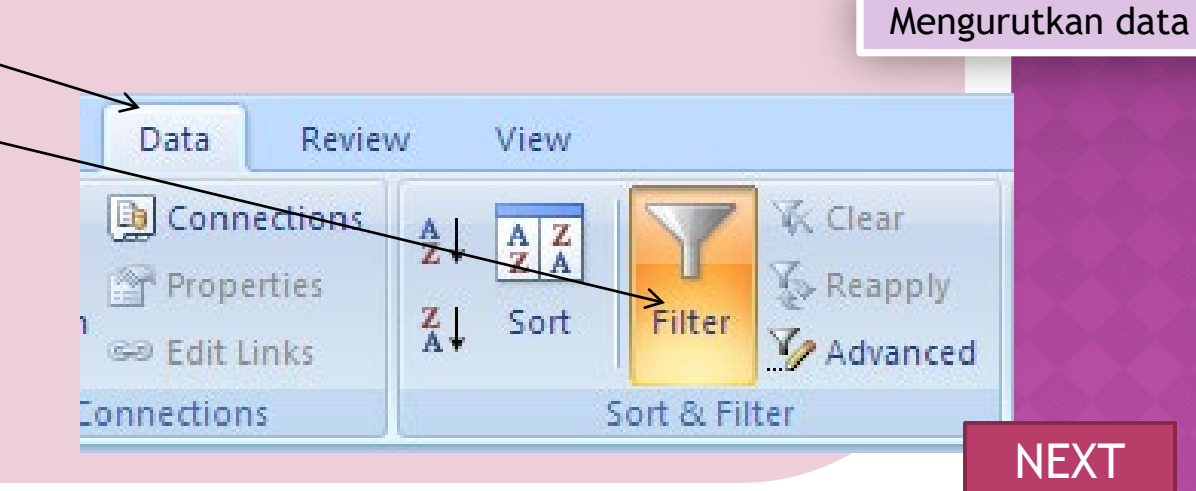

Home

SK

KD

Tujuan

Materi

Data statistik

### **KOTAK DIALOG FILTER**

|    |      | • • • • • • |         |              |                   |      |            |          |                  |  |
|----|------|-------------|---------|--------------|-------------------|------|------------|----------|------------------|--|
|    | Α    | В           | С       | D            | E                 | F    | G          | Н        |                  |  |
| 1  | NŢ   | Nomor 💌     |         |              | Nilai             |      | , <u>,</u> | ·        | SK               |  |
| 2  | Urut | Pendaftaran | Nama    | Matematika   | Bahasa<br>Inggris | IPA  | Jumian     | Kangking | KD               |  |
| 3  | 1    | 1152        | Ocha    | 9.76         | 7.80              | 7.60 | 25.16      | 1        |                  |  |
| 4  | 2    | 1157        | Joko    | 8.50         | 7.55              | 7.85 | 23.90      | 2        |                  |  |
| 5  | 3    | 1151        | Denisa  | 8.02         | 6.60              | 9.10 | 23.72      | 3        | lujuan           |  |
| 6  | 4    | 1155        | Acong   | 7.70         | 8.90              | 6.80 | 23.40      | 4        |                  |  |
| 7  | 5    | 1156        | Sitorus | 9.00         | 7.60              | 6.78 | 23.38      | 5        |                  |  |
| 8  | 6    | 1160        | Ade     | 6.90         | 5.90              | 8.90 | 21.70      | 6        | Materi           |  |
| 9  | 7    | 1154        | Hendi   | 6.88         | 7.20              | 7.45 | 21.53      | 7        |                  |  |
| 10 | 8    | 1159        | Kumolo  | 7.50         | 5.60              | 7.80 | 20.90      | 8        | Data statistik   |  |
| 11 | 9    | 1158        | Haris   | 7.55         | 6.30              | 6.60 | 20.45      | 9        | Data statistik   |  |
| 12 | 10   | 1153        | Remi    | <b>6</b> .78 | 6.90              | 6.60 | 20.28      | 10       |                  |  |
| 40 |      |             |         |              |                   |      |            |          | Mengurutkan data |  |

Jika kita mengklik anak panah yang ada di sebelah Field, kita dapat mengaktifkan pilihan Filter yang ada

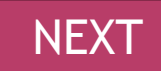

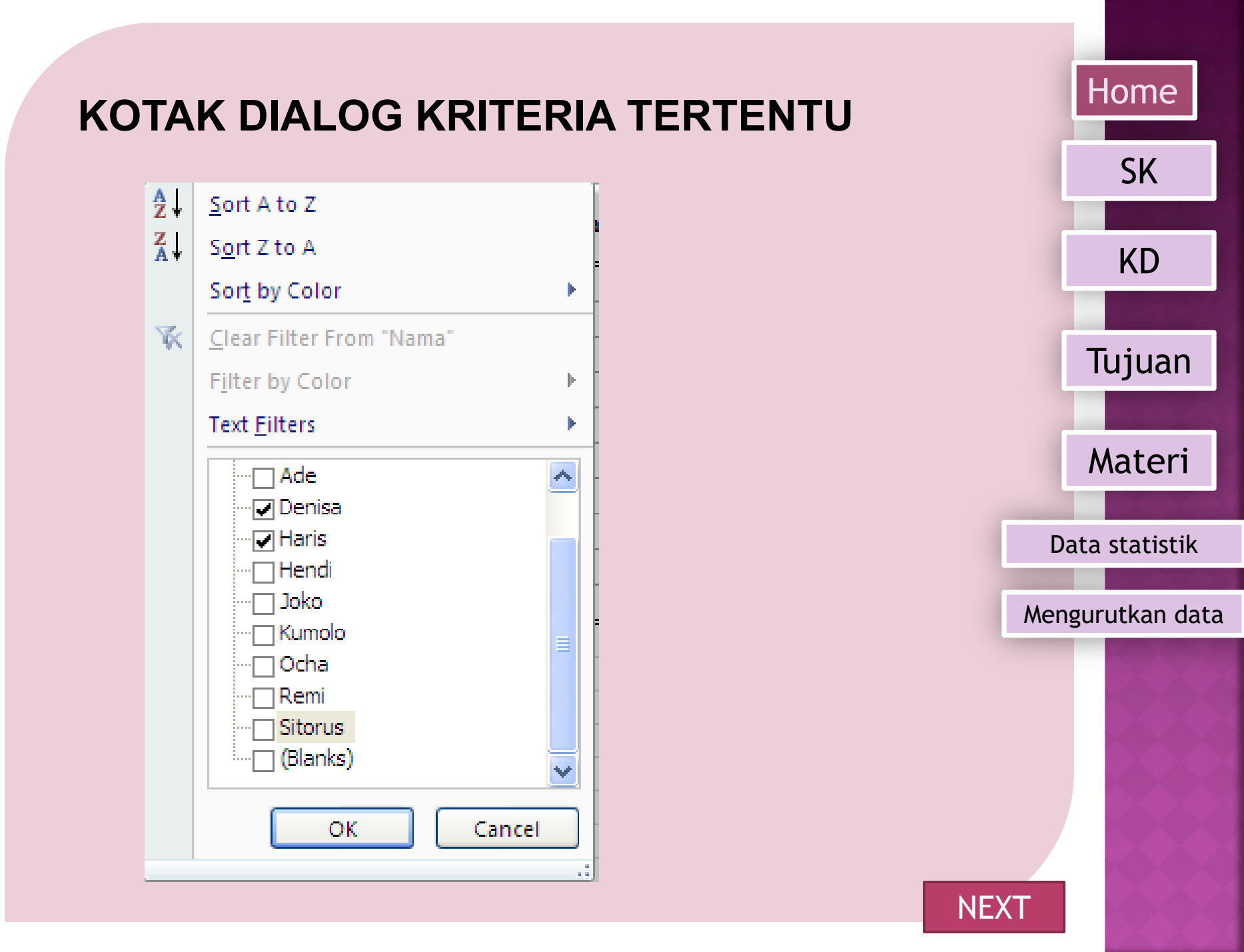

### HASIL DARI FILTER NAMA TERTENTU

| 4  | Α        | В                  | С                | D    | E     | F    | G                  | Н        |
|----|----------|--------------------|------------------|------|-------|------|--------------------|----------|
| 1  | N₀<br>Ur | Nomor<br>Pendaftar | Nam <sub>7</sub> |      | Nilai | •    | Jumla <sup>1</sup> | Rangki 🔽 |
| 5  | 3        | 1151               | Denisa           | 8.02 | 6.60  | 9.10 | 23.72              | 3        |
| 11 | 9        | 1158               | Haris            | 7.55 | 6.30  | 6.60 | 20.45              | 9        |

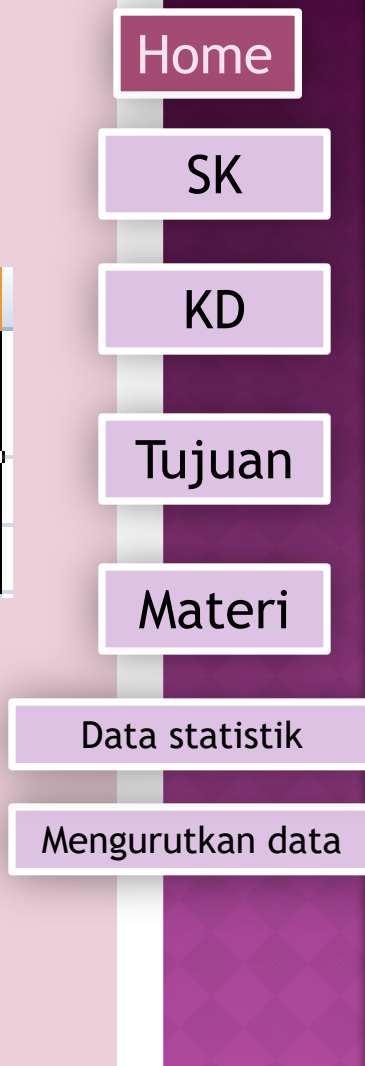

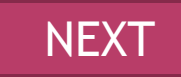

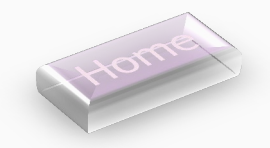

### SEKIAN DAN TERIMA KASIH

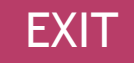